## Kom igång med Softphone

- 1. Installera ett headset till din dator.
- 2. Så snart din Softphone är upplagd i Community Telefonisystem så kommer du att erhålla ett välkomstmail med en länk till att ladda ner Softphone programmet. Följ länken i mailet och ladda ned programmet för din dator. Är det första gången du installerar Soluno på din dator ska du även klicka på länken i mailet för att byta lösenord och följ instruktionen du får då.
- Öppna programmet och logga in på följande sätt: Fyll i serveradress <u>https://bc.soluno.se</u> och ditt användarnamn, som står i mailet. Fyll även i de lösenord du valde i steg 2 och klicka på "Logga in".
- 4. Du är nu klar att använda programmet för er växel!
- 5. Anpassa gärna ditt program enligt nästa sida.

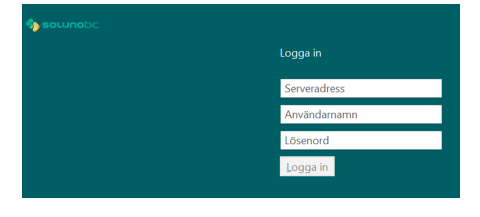

5

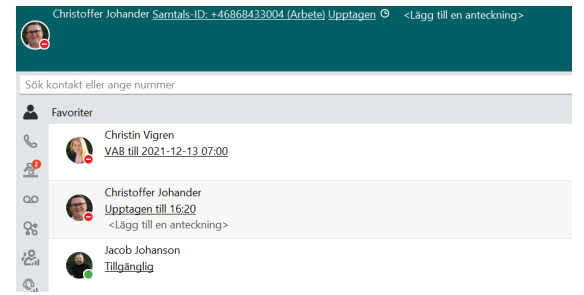

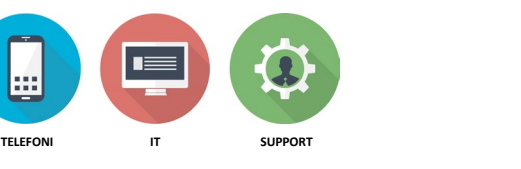

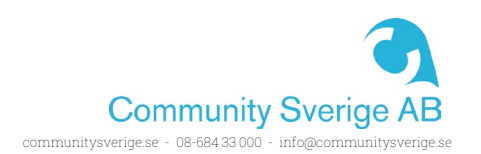

### Anpassa vyn i ditt program

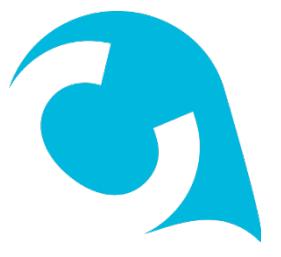

1. Gå till Visa – Telefonistvy

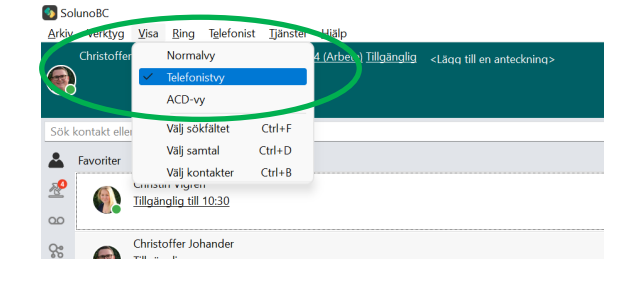

## Övriga anpassningar

- Gå till Verktyg inställningar Övrigt och bocka i Starta automatisk
- Gå till Verktyg inställningar Övrigt och bocka i integrera med Outlook
- Gå till Verktyg inställningar Avancerat och bocka i använd F8 för att ringa
- Gå till Verktyg inställningar Avancerat och bocka i Visa kö-information i standardvy

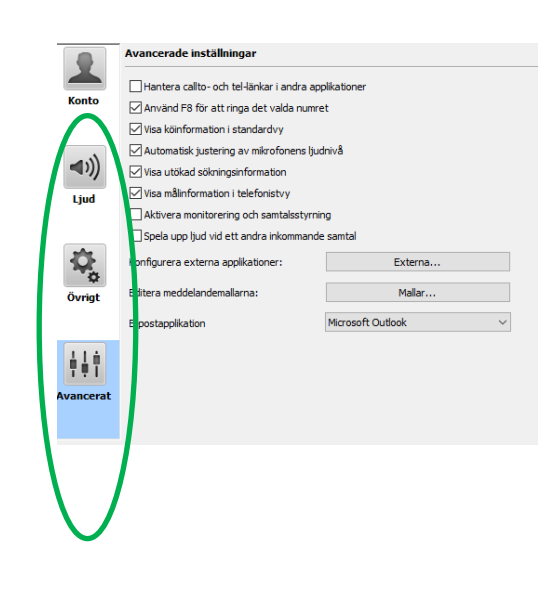

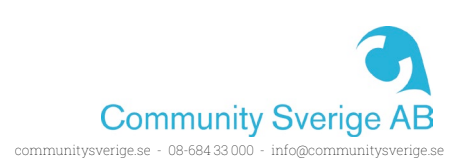

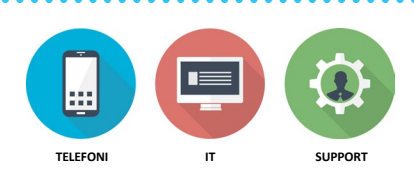

### Hantera samtal via gruppnummer

Om du är med i en svarsgrupp för att ta emot samtal på ett gemensamt telefonnummer för exempelvis växelnummer, supportnummer eller liknande.

- 1. Öppna programmet SolunoBC på din dator
- Nere till höger visas de grupper som du är medlem i. Klicka på den eller de grupper som du vill logga in eller ur från.

#### Anmärkning!

Om grupperna inte visas så går ni in under Visa – Telefonistvy.

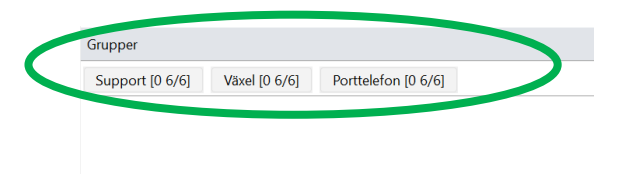

## Tips!

 Om du håller musmarkören ovanför en gruppruta så visas kompletterande information om det finns väntande samtal i kö och hur många lediga handläggare som finns tillgängliga i gruppen.

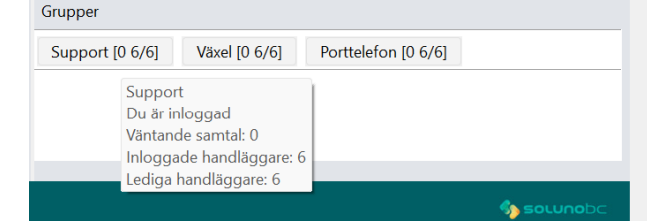

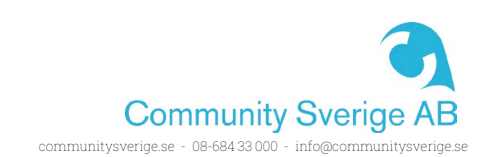

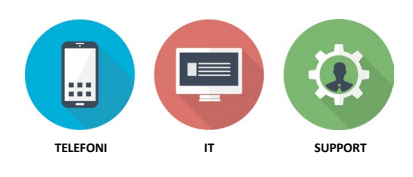

### Koppla ett samtal till någon annan

*Viktigt!* Nedan förutsätter att ni ställt in Telefonistvy. Se avsnittet "Anpassa vyn i ditt program"

- 1. Se till att ha ett samtal igång
- Klicka och håll in vänster musknapp, på det pågående samtalet, dra sedan samtalet till personen du vill koppla till.
- I sökfältet skriver du namnet på en kontakt eller slår det nummer som du vill koppla till.
- Klicka på kopplingspilen för att direktkoppla samtalet till kontakten/numret som du angett.

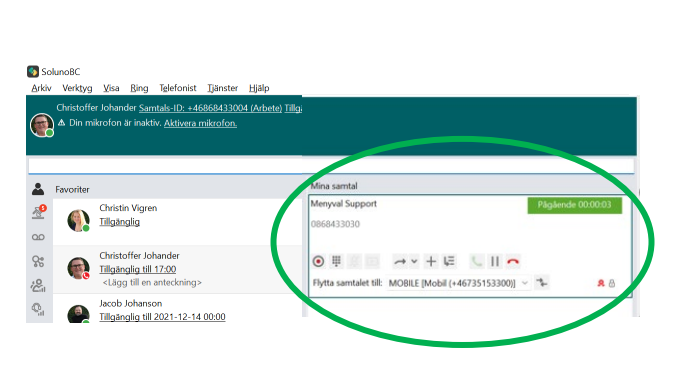

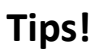

TELEFON

 OM du vill återgå till det väntkopplade samtalet istället för att koppla så klickar du på fliken "samtal" och sedan på playknappen i det parkerade samtalet

SUPPORT

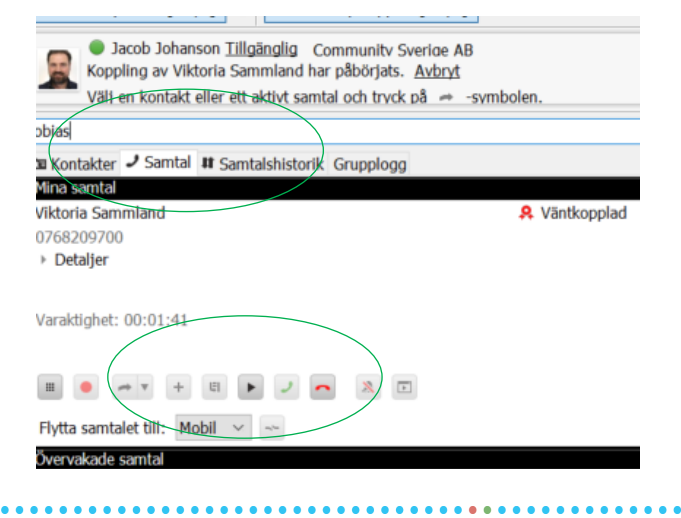

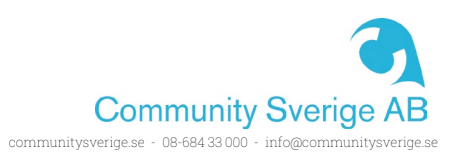

### Anpassa snabbknapparna i ditt program

- Gå till Verktyg inställningar Övrigt snabbknappar
- 2. Ändra knappen Besvara till + (KP\_ADD)
- 3. Ändra knappen Avsluta samtal till (KP\_SUB)
- 4. Ändra knappen Påbörja koppling till F1
- 5. Stäng ner inställningsrutan

| Konto      | Övriga inställningar                          |
|------------|-----------------------------------------------|
|            | Starta automatiskt när datorn startas         |
|            | Minimal kontaktlista                          |
|            | Besvara inkommande samtal automatiskt         |
| <b>(((</b> | Integrera med Microsoft Outlook               |
|            | Popup för inkommande samtal                   |
| Ljud       | Meddelanden vid händelser                     |
|            | Chattmeddelanden 🗹 Ljud i samtal 🗹 Synlig     |
| Ū,         | Övniga sämtal 🔄 Ljud 🗌 Ljud i samtal 🔤 Svolig |
|            | Ställ in snabbknappar: Snabbknappar           |
|            |                                               |

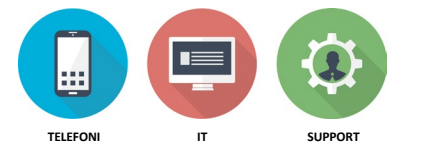

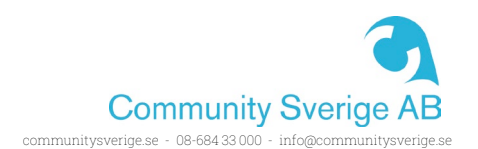

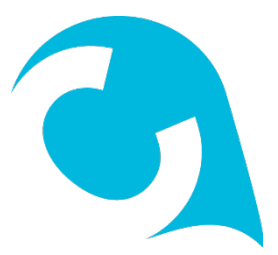